#### 携帯サイトの運用について

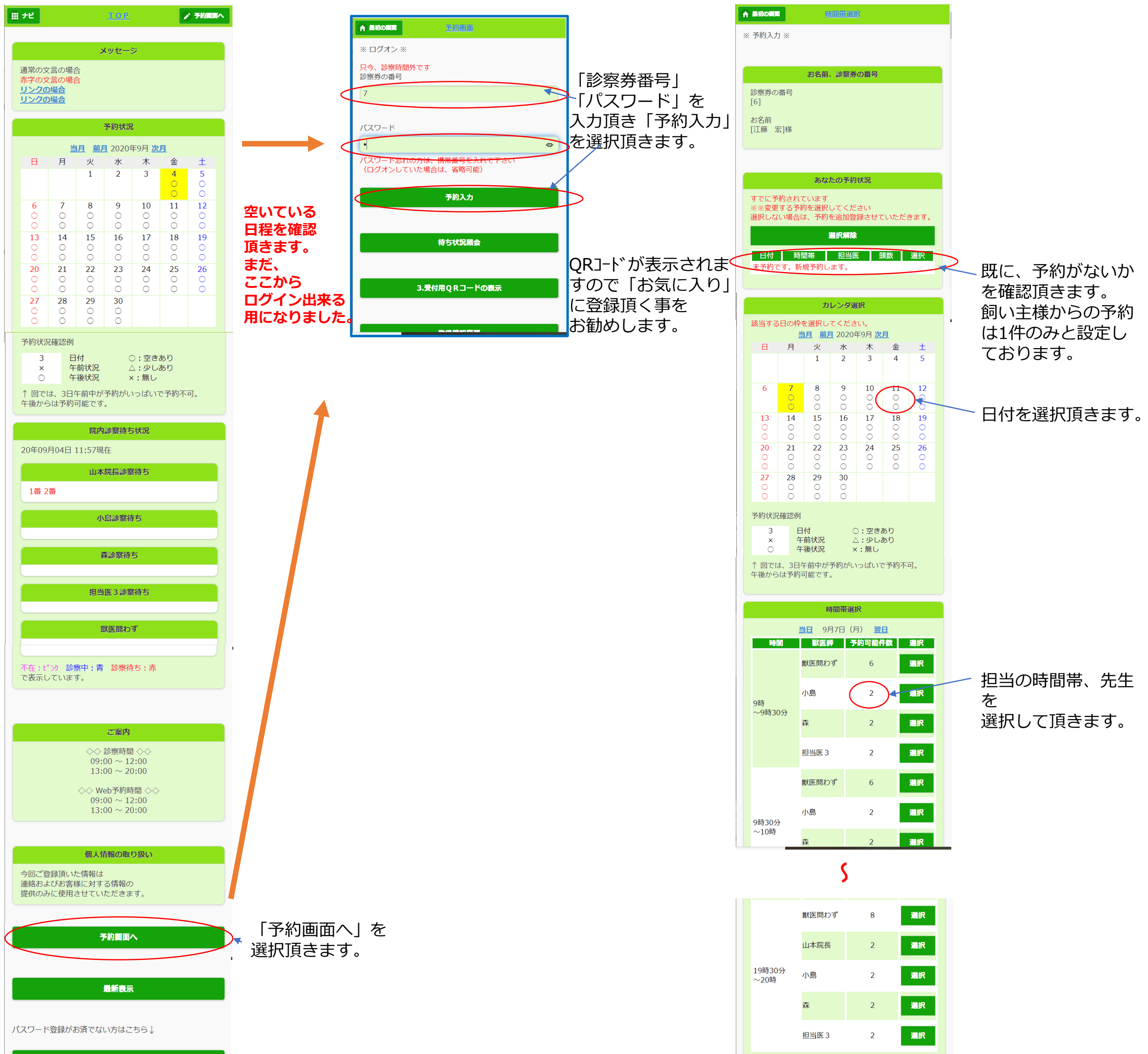

パスワード登録

携帯サイトへ

A P O S動物病院 <u>TEL:06-1234-5678</u>

|                         | 待ち状況照会 |  |
|-------------------------|--------|--|
|                         |        |  |
|                         | 最初の画面  |  |
| APOS動物病院                |        |  |
| <u>TEL:06-1234-5678</u> |        |  |

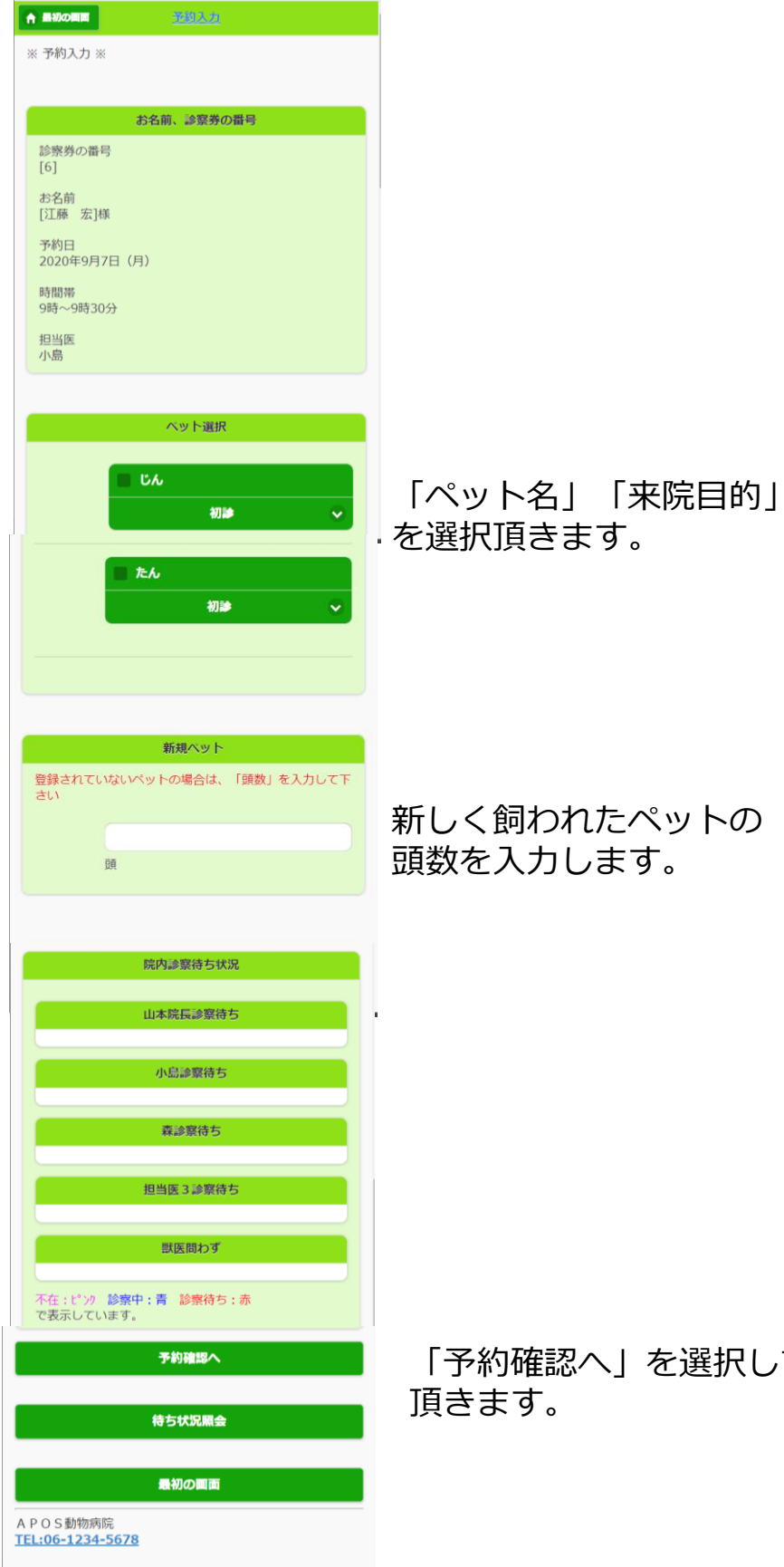

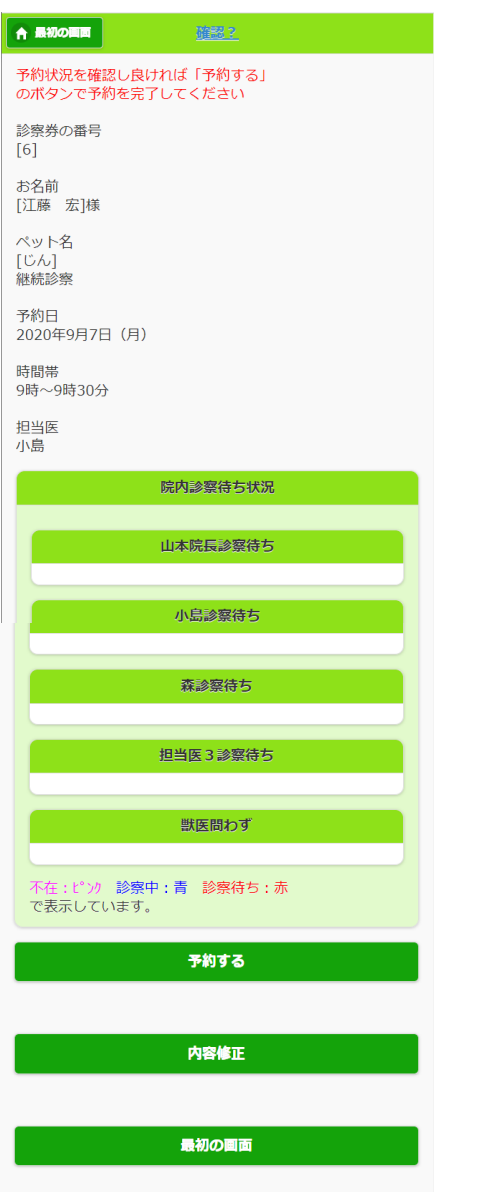

#### 上記内容をご確認頂き、 「予約する」を選択頂きます。

「予約確認へ」を選択して

| 1. 電話•We | bで予約済みの方 |
|----------|----------|
|----------|----------|

2. 診察の方

3. 予防の方

4. お薬・フードの方

5. トリミングの方

6. ホテルの方

※初めての方は受付までお声掛け下さい。

#### 時間帯選択

|              | 前ページ          | 次ペー    | ジ          |   |
|--------------|---------------|--------|------------|---|
| 時間           | 獣医師           | 予約可能件数 | ↓選択してください。 |   |
|              | 獣医問わず         | 18     | 選択         | ^ |
|              | 小西院長          | 3      | 選択         |   |
|              | 原田先生          | 3      | 選択         |   |
| 17時30分       | 藤原先生          | 3      | 選択         |   |
| <b>~</b> 18時 | 谷山先生          | 3      | 選択         |   |
|              | 関原先生          | 3      | 選択         |   |
|              | 麻里先生(小<br>動物) | 3      | 選択         |   |
|              | 獣医問わず         | 18     | 選択         |   |
|              | 小西院長          | 3      | 選択         |   |
|              | 原田先生          | 3      | 選択         |   |
| 18時          | 藤原先生          | 3      | 選択         | ~ |

## 診察券を読ませて下さい。

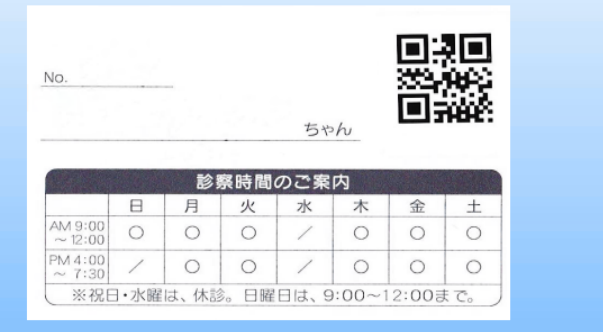

WEB予約された方、前回来院時に予約された方は、窓口で 「電話、WEBで予約済みの方」を必ず選択してください。 受付、予約番号を確定していただきます。

事前に予約登録されていない方はこちらから選択してください。 今後、事前の予約が優先されますので、以降ご注意下さい。

但し、以下のように当日の空いている時間帯の予約を取得頂く事も出来ます。 空いていない場合も多く考えられますので、事前の予約をお勧めします。

初診の方は、事前予約は以前通り出来ません。受付でご相談頂く事になります。

「お薬・フードのみの方はこちらでご依頼頂きます。

事前にご予約頂いていない場合、左記の画面より空いている場合のみとなり ますが、ご予約頂く事が出来ます。

#### QRコードを読ませて下さい!

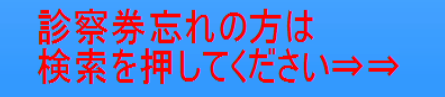

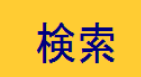

## ペットの選択

テストテスト 様

## ペットを選択してください

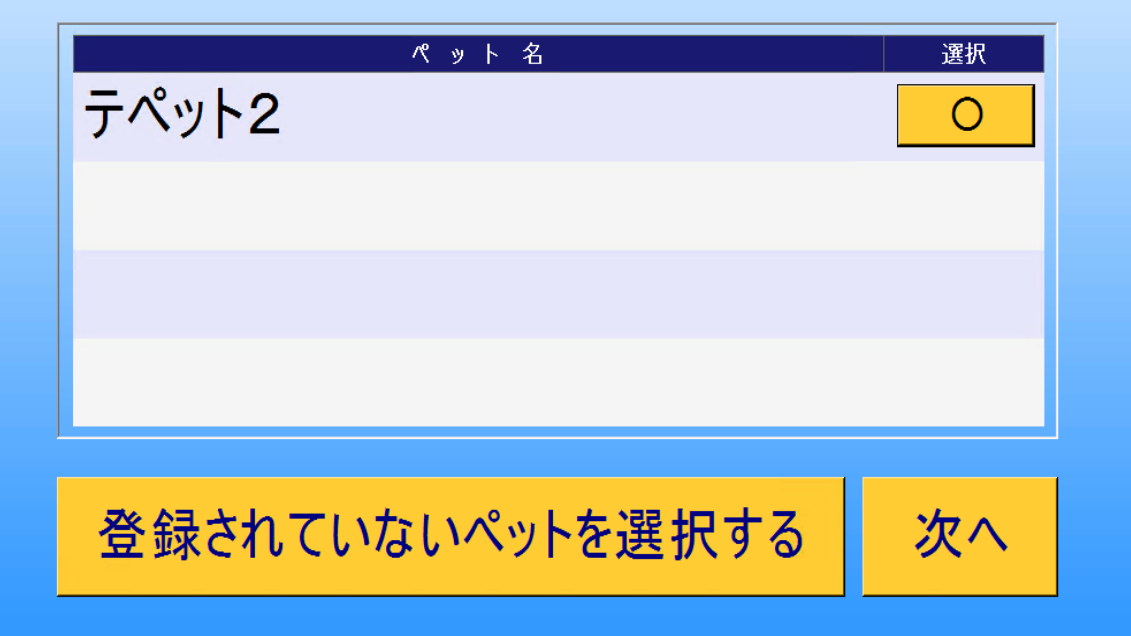

| 本陸日的の選択       | P 日 め の 弾 伊 日 市 日 市 日 市 日 古 石 「 「 日 日 日 日 日 日 日 日 日 日 日 日 日 日 日 日 日 |                                                       |                  |  |  |
|---------------|---------------------------------------------------------------------|-------------------------------------------------------|------------------|--|--|
| 不成日的の送扒       | 天る 千正9る                                                             | 番号 担当医 番号 担当                                          | 低 番号 担当医         |  |  |
| テストテスト 様      |                                                                     | 01 小西院長 休 11                                          | 21               |  |  |
|               |                                                                     | 02 原田先生 12                                            | 22               |  |  |
|               |                                                                     | 03 藤原先生 13                                            | 23               |  |  |
| 診察·再診         | 薬のみ、フード(ご飯)のみ                                                       | 04 谷山先生 14                                            | 24               |  |  |
| 泪入口口红、注射      |                                                                     | 05 関原先生 休 15                                          | 25               |  |  |
| 流行りりテノ注射      | 「                                                                   | 06 16                                                 | 26               |  |  |
| 狂犬病予防注射       |                                                                     | 07 麻里先生(小動物) 17                                       | 27               |  |  |
|               |                                                                     | 08 18                                                 | 28               |  |  |
| ノイフリア楽・注射     |                                                                     | 09                                                    | 29               |  |  |
| 手術・CT検査ホテル預かり |                                                                     | 10 20                                                 | 30               |  |  |
|               |                                                                     | 小西院長 午前予約時間 08:00~11:00 ⇒ □午前                         | ī休 📃 : 📃 ~ 📃 : 📃 |  |  |
| 胆汁酸検査・ホルセン検査  |                                                                     | 午後予約時間 13:00~16:00 ⇒ □ 午後休 🔤 : 🔤 ~ 🔤 : 🔤              |                  |  |  |
| 爪切り・臭膿腺絞り・耳掃除 |                                                                     | 12日本コムノト   八政制限 <br>休日、手術中の際に表示されるコメントです。<br>登録する 閉じる |                  |  |  |
| 点滴・注射・温熱治療    |                                                                     |                                                       |                  |  |  |

中止する

戻る

中止する

## 受付内容の確認

テストテスト 様 受付内容を確認してください

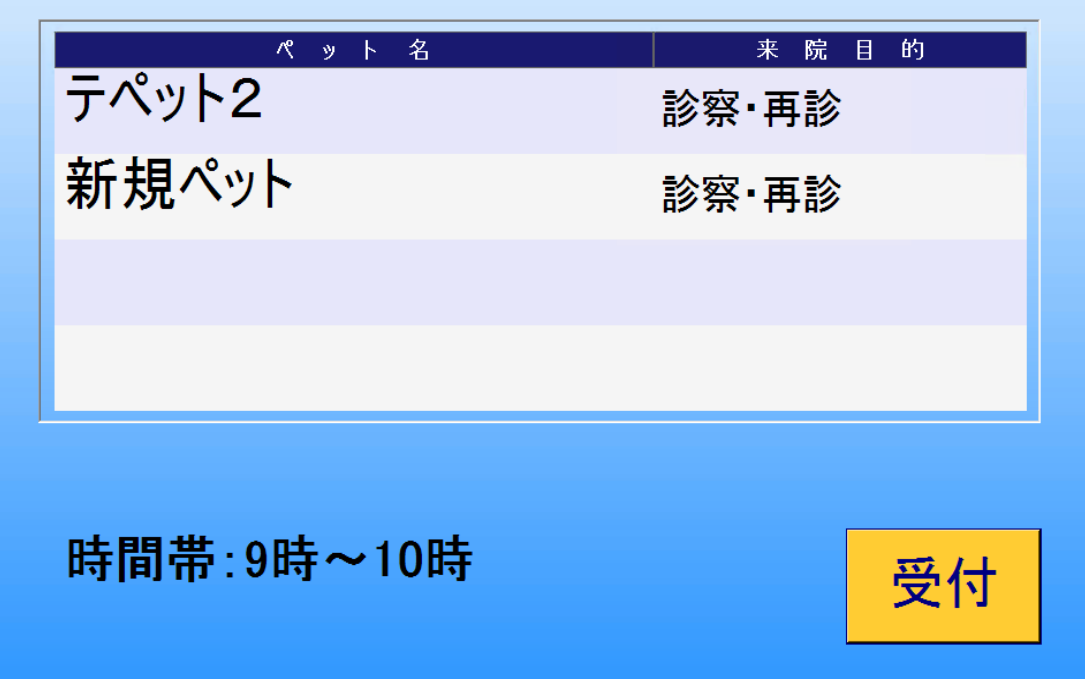

# 受付が完了しました

## 画面に触れるとはじめに戻ります